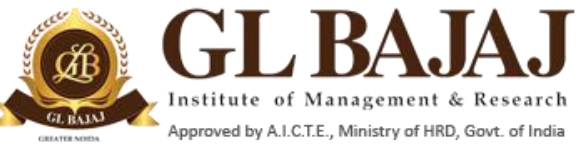

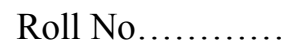

Plot No. 2, Knowledge Park-III, Greater Noida (U.P.)-201306

### POST GRADUATE DIPLOMA IN MANAGEMENT (2019-2021) END TERM EXAMINATIONS (TERM -1)

| Subject Name: | MS-Excel Value Added Course | Time: <b>02.00 hrs</b> |
|---------------|-----------------------------|------------------------|
| Sub. Code:    | VAC-01                      | Max Marks: 50          |

#### Note:

**1.** Writing anything except Roll Number on question paper will be deemed as an act of indulging in unfair means and action shall be taken as per rules.

2. All questions are compulsory.

3. Students need to save their files on Desktop with the name like: SectionName\_RollNumber\_Name Example: SectionA\_011\_Abhishek

4. Please ensure all the three questions to be kept on the same file on the same sheet

5. Explanation on the formula may be added in the adjacent cells / Comments

Question 1: Prepare a Report in MS Excel for manually calculating EMI for a loan using the Simple Interest

Formula. A Sample sheet is given for your reference.

- 1. You may prepare the sheet with formulas for achieving the EMI as shown in the table.
- 2. Copy the data in same sheet lower part. Now replace the values and try to find the EMI for new values as Principal = Rs. 5,00,000/- Rate of Interest = 12% per annum, Duration of Loan = 03 years.

The Principal Outstanding should reach closer to ZERO in 36<sup>th</sup> Installment.

| Principal | 300000   |                      | Installment | Principal<br>Outstanding | Interest<br>Paid | Principal<br>Paid |
|-----------|----------|----------------------|-------------|--------------------------|------------------|-------------------|
| Rate      | 12       | percent per<br>annum | 1           | 300000.00                | 3000.00          | 25936.22          |
| Time      | 1        | yrs                  | 2           | 274063.78                | 2740.64          | 26195.58          |
|           |          |                      | 3           | 247868.20                | 2478.68          | 26457.54          |
| EMI       | 28936.22 |                      | 4           | 221410.66                | 2214.11          | 26722.11          |
|           |          |                      | 5           | 194688.55                | 1946.89          | 26989.33          |
|           |          |                      | 6           | 167699.21                | 1676.99          | 27259.23          |
|           |          |                      | 7           | 140439.98                | 1404.40          | 27531.82          |
|           |          |                      | 8           | 112908.16                | 1129.08          | 27807.14          |
|           |          |                      | 9           | 85101.03                 | 851.01           | 28085.21          |
|           |          |                      | 10          | 57015.82                 | 570.16           | 28366.06          |
|           |          |                      | 11          | 28649.75                 | 286.50           | 28649.72          |
|           |          |                      | 12          | 0.03                     | 0.00             | 28936.22          |

(10+10=20)

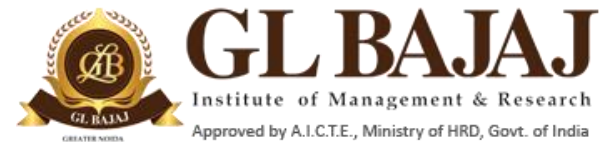

# Plot No. 2, Knowledge Park-III, Greater Noida (U.P.)-201306

**Question 2:** Prepare an invoice in MS-Excel with the formatting as done in screenshot:

|          | А                                                                                               | В                     | С                    | D                 | E                 | F                 |  |  |
|----------|-------------------------------------------------------------------------------------------------|-----------------------|----------------------|-------------------|-------------------|-------------------|--|--|
| 1        | Your Com                                                                                        | pany Nam              | e                    | INVOICE           |                   |                   |  |  |
| 2        | Your Company S                                                                                  | logan                 | -                    |                   |                   |                   |  |  |
| 3        | Street Address                                                                                  |                       |                      |                   |                   |                   |  |  |
| 4        | City, ST ZIP Code                                                                               | 000 Eav (600) EEE     | 1111                 |                   |                   |                   |  |  |
| 6        | Website: www.you                                                                                | urcompany.com         |                      |                   |                   |                   |  |  |
| 7        |                                                                                                 |                       |                      |                   |                   |                   |  |  |
| 8        | DATE:                                                                                           | September 19, 2019    |                      |                   |                   |                   |  |  |
| 9        | INVOICE NO #                                                                                    | 1                     |                      |                   |                   |                   |  |  |
| 10       |                                                                                                 |                       |                      |                   |                   |                   |  |  |
| 11       | Bill To:                                                                                        | Name                  |                      |                   | Ship To:          | Name              |  |  |
| 12       |                                                                                                 | Street Address        |                      |                   |                   | Street Address    |  |  |
| 14       |                                                                                                 | City, ST ZIP Code     |                      |                   |                   | City, ST ZIP Code |  |  |
| 15       |                                                                                                 | Phone                 |                      |                   |                   | Phone             |  |  |
| 10       |                                                                                                 |                       |                      |                   |                   |                   |  |  |
| 18       | Comments or Sp                                                                                  | ecial Instructions    | :                    |                   |                   |                   |  |  |
| 19       | SALESPERSON                                                                                     | P.O. NUMBER           | SHIP DATE            | SHIP VIA          | F.O.B. POINT      | TERMS             |  |  |
| 20       |                                                                                                 | TIOTHOLIDER           | onn brite            |                   | 1101011 0111      | Due on receint    |  |  |
| 21       |                                                                                                 |                       |                      |                   |                   | Baconrecept       |  |  |
| 22       | QUANTITY                                                                                        |                       | DESCRIPTION          |                   |                   | AMOUNT            |  |  |
| 23       | QUANTIT                                                                                         |                       | DESCRIPTION          |                   | UNIT PRICE        | AMOUNT            |  |  |
| 24       | 1                                                                                               |                       |                      |                   |                   | 5 -               |  |  |
| 25       |                                                                                                 |                       |                      |                   |                   |                   |  |  |
| 26       |                                                                                                 |                       |                      |                   |                   |                   |  |  |
| 27       |                                                                                                 |                       |                      |                   |                   |                   |  |  |
| 28       |                                                                                                 |                       |                      |                   |                   |                   |  |  |
| 29       |                                                                                                 |                       |                      |                   |                   |                   |  |  |
| 30       |                                                                                                 |                       |                      |                   |                   |                   |  |  |
| 31       |                                                                                                 |                       |                      |                   |                   |                   |  |  |
| 32       |                                                                                                 |                       |                      |                   |                   |                   |  |  |
| 33       |                                                                                                 |                       |                      |                   | SUBTOTAL          | s -               |  |  |
| 34       |                                                                                                 | 8.60%                 |                      |                   |                   |                   |  |  |
| 35       | SALES TAX -                                                                                     |                       |                      |                   |                   |                   |  |  |
| 36       | 6 SHIPPING & HANDLING                                                                           |                       |                      |                   |                   |                   |  |  |
| 37       | TOTAL <mark>\$ -</mark>                                                                         |                       |                      |                   |                   |                   |  |  |
| 38       | Mala all sharts                                                                                 |                       |                      |                   |                   |                   |  |  |
| 39<br>40 | Make all checks pay<br>If you have any que                                                      | estions concerning th | his invoice, contact | Name, Phone Numbe | r, E-mail Address |                   |  |  |
| 41       | In you have any questions concerning and involce, contact Manie, Phone Muniper, E-Inali Address |                       |                      |                   |                   |                   |  |  |
| 42       |                                                                                                 |                       | V VOI 100 000        |                   |                   |                   |  |  |
| 43       | 14 THANK YOU FOR DOING BUSINESS WITH US!                                                        |                       |                      |                   |                   |                   |  |  |
| 45       | Chart1 Sales Invoice                                                                            |                       |                      |                   |                   |                   |  |  |

(6)

(Page 2 of 3)

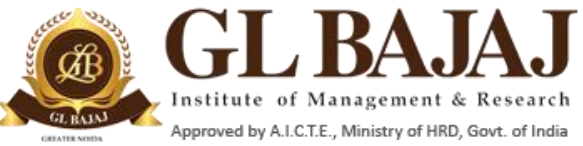

## Plot No. 2, Knowledge Park-III, Greater Noida (U.P.)-201306

# Question 3: Prepare the datasheet as given below and complete the task with the same data in same/ different sheets as needed:

| Record | Product   |         |          |         |        |        | Final  |                            |
|--------|-----------|---------|----------|---------|--------|--------|--------|----------------------------|
| Number | Name      | Amount  | Salesman | Region  | DisPCT | DISAMT | Amount | Remarks                    |
| 1001   | CD        | 5000    | Taukir   | Delhi   | 10     | 500    | 4500   | Transaction 1001 is Small  |
| 1002   | DVD       | 270000  | raja     | Mumbai  | 5      | 13500  | 256500 | Transaction 1002 is BIG    |
| 1003   | mouse     | 300000  | anshul   | Kolkata | 2      | 6000   | 294000 | Transaction 1003 is BIG    |
| 1004   | Key board | 150000  | ramakant | Jaipur  | 3      | 4500   | 145500 | Transaction 1004 is Medium |
| 1005   | Hdd       | 12000   | Tushar   | Patna   | 4      | 480    | 11520  | Transaction 1005 is Small  |
| 1006   | Fdd       | 12000   | Suneel   | Delhi   | 5      | 600    | 11400  | Transaction 1006 is Small  |
| 1007   | CD        | 105300  | Sanjay   | Mumbai  | 10     | 10530  | 94770  | Transaction 1007 is Medium |
| 1008   | DVD       | 200000  | Srini    | Kolkata | 15     | 30000  | 170000 | Transaction 1008 is Medium |
| 1009   | mouse     | 270000  | Raghu    | Delhi   | 20     | 54000  | 216000 | Transaction 1009 is BIG    |
| 1010   | Key board | 300000  | Makarand | Mumbai  | 5      | 15000  | 285000 | Transaction 1010 is BIG    |
| 1011   | Hdd       | 150000  | Taukir   | Kolkata | 5      | 7500   | 142500 | Transaction 1011 is Medium |
| 1012   | Fdd       | 12000   | Suneel   | Jaipur  | 6      | 720    | 11280  | Transaction 1012 is Small  |
|        |           |         |          |         |        |        |        |                            |
|        | Record    | Product | Final    |         |        |        |        |                            |
|        | No.       | Name    | Amount   |         |        |        |        |                            |
|        | 1006      | FDD     | 11400    |         |        |        |        |                            |

- 1. Sheet1 Create a section in the same sheet where we get the Product name and Final Amount by entering only Record Number.
- 2. On the same sheet apply the filters for product name containing "dd".
- 3. Sorting of the data on the basis of Amount and then second level sorting on Final Amount.
- Conditional formatting on the final amount for sales amount less than 20000 as Red colour, More than 2,50,000 as green colour.
- 5. Add one more column in the last which gives summary as
  - "Transaction 1001 is small transaction" if the final amount is less than 20000
  - "Transaction 1001 is medium size" if the final amount is less than 200000
  - otherwise show "Transaction 1001 is big transaction". (This should be done with a formula).
- 6. Create a bar chart showing the City wise sales report.

 $(6 \times 4 = 24)$